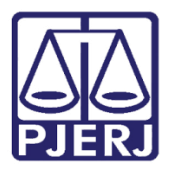

Dica de Sistema

# Ordenar Benefícios – Alvará de Soltura, Livramento Condicional e Ordem de Liberação

PROJUDI / BNMP 2.0 – Funcionários VEP

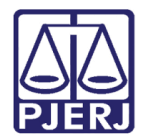

### SUMÁRIO

| 1. | Introdução           | . 3 |
|----|----------------------|-----|
| 2. | Ordenar Benefícios   | . 4 |
| 3. | Histórico de Versões | . 9 |

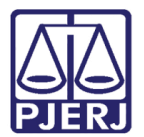

## Ordenar Benefícios – Alvará de Soltura, Livramento Condicional e Ordem de Liberação.

#### 1. Introdução

Com a criação do Banco Nacional de Monitoramento de Prisão (BNMP 2.0) pelo CNJ, o sistema PROJUDI foi alterado para atender aos novos requisitos exigidos.

Portanto, a partir do dia 29/05/2018 teremos algumas alterações na forma como os benefícios Alvará de Soltura, Livramento Condicional e Ordem de Liberação são expedidos, conforme serão mostradas neste documento.

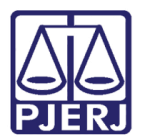

#### 2. Ordenar Benefícios

Para ordenar um benefício, entre no processo desejado, clicando no link **Processo**, para acessar a tela de busca simples.

| Inico Processos Initinações Decurso de Pitato Anâlise de Juntadas Audências Cumprimentos Minutas Relatívinos, Estatísticas Cadastro Outros                                                                       |                              |  |  |  |  |  |  |
|----------------------------------------------------------------------------------------------------|------------------------------|--|--|--|--|--|--|
|                                                                                                    |                              |  |  |  |  |  |  |
| :: Usuśńo: Analista Judiciária) Atuaţšo: Vara de Execuções Penais - Cartório de Réu Preso e Cartório de Livramento Condicional Data: 15/02/2017 18:39 Expira em: 60 min 🕷 Q. Rc. Q. Processo//Histórico _X. Sair |                              |  |  |  |  |  |  |
|                                                                                                    |                              |  |  |  |  |  |  |
| Mesa do Analista Judiciário                                                                                                    |                              |  |  |  |  |  |  |
|                                                                                                    |                              |  |  |  |  |  |  |
| Inicio Pendências de Incidentes Estatísticas Intimações Análise de Juntadas Outros Cumprimentos Lembretes                                                                                                    |                              |  |  |  |  |  |  |
| De des de Juño                                                                                                    |                              |  |  |  |  |  |  |
|                                                                                                    |                              |  |  |  |  |  |  |
| Nome: 🖋 Vara de Execuções Penais - Cartório de Réu Preso e Cartório de Livramento Condicional                                                                                                    |                              |  |  |  |  |  |  |
|                                                                                                    |                              |  |  |  |  |  |  |
| Execuções Ativas                                                                                                    |                              |  |  |  |  |  |  |
| Eletrônicos: 72168                                                                                                    |                              |  |  |  |  |  |  |
| Físicos: ~- [. // Atualizar]                                                                                                    |                              |  |  |  |  |  |  |
|                                                                                                    |                              |  |  |  |  |  |  |
| Cartas de Sentença                                                                                                    |                              |  |  |  |  |  |  |
| Disponíveis: 3634 [./ Listar]                                                                                                    | Disponiveis: 3534 [? Lister] |  |  |  |  |  |  |
|                                                                                                    |                              |  |  |  |  |  |  |
| Últimas Mensagens                                                                                                    |                              |  |  |  |  |  |  |
| 07/02/2017: - Nova versão - PROJUDI V 2.1.68, em 15/02/2017 (NoVOI)                                                                                                    |                              |  |  |  |  |  |  |
| 0/02/2017: A Nova versão - PROJUDI V 2.1.66a, em 02/02/2017 (NoVor)                                                                                                    |                              |  |  |  |  |  |  |
| 31/01/2017: - Nova versão - PROJUDI V 2.1.67, em 08/02/17 (Novor)                                                                                                    |                              |  |  |  |  |  |  |
|                                                                                                    |                              |  |  |  |  |  |  |

Figura 1 – Tela Inicial – link Processo.

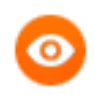

OBSERVAÇÃO: Caso deseje acessar a busca avançada, para localizar o processo em que deve ser expedido o mandado, clique em **RG**.

Informe o número do processo e clique em Pesquisar.

| Busca por Processo               |                                          |           |  |  |  |  |
|----------------------------------|------------------------------------------|-----------|--|--|--|--|
| * Informações obri               | gatórias                                 |           |  |  |  |  |
| * Tipo do Número: 💿 Número Único | 🔘 Número Antigo 🛛 🔘 Número Físico Antigo |           |  |  |  |  |
| * Número do Processo:            | ÷ 0                                      |           |  |  |  |  |
|                                  |                                          | Pesquisar |  |  |  |  |

Figura 2 – Tela Busca por Processo.

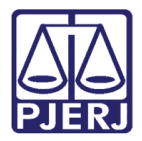

Acesse a aba **Movimentações** e depois clique em cima da movimentação referente ao procedimento que está realizando, caso não tenho uma específica, clique em qualquer movimentação.

| Processos Intimaçõe                       | es Decurso de Prazo Análise de Jun | adas Audiências Cumprimentos Minutas Relatórios/Estatísticas Cadastro Outros                                                       |                                 |  |  |  |  |  |  |
|-------------------------------------------|------------------------------------|----------------------------------------------------------------------------------------------------|---------------------------------|--|--|--|--|--|--|
| suário: I                                 | (Analista Judiciária) Atuaç        | io: Vara de Execuções Penais - Cartório de Réu Preso e Cartório de Livramento Condicional Data: 16/02/2017 10:35 Expira em: 60 min | Q RG Q Processo _√Histórico X   |  |  |  |  |  |  |
| ~                                         | 2012.0.1                           |                                                                                                    |                                 |  |  |  |  |  |  |
| kecuçao                                   | 2013.8.1                           | .0001 😭 - (1505 dia(s) em tramitação)                                                                                              |                                 |  |  |  |  |  |  |
| Sentenciado                               | »: 🦨 RIVAL                         |                                                                                                    |                                 |  |  |  |  |  |  |
| Classe Processual: 386 - Execução da Pena |                                    |                                                                                                    |                                 |  |  |  |  |  |  |
| sunto Principa                            | 1: 7791 - Pena Privativa de Libe   | dade                                                                                                    |                                 |  |  |  |  |  |  |
| Nível de Sigilo                           | »: 🎜 Público 🚯                     |                                                                                                    |                                 |  |  |  |  |  |  |
| Audiência                                 | n: 🦨 Agendar                       |                                                                                                    |                                 |  |  |  |  |  |  |
| Situação                                  | » 🔒                                |                                                                                                    |                                 |  |  |  |  |  |  |
| endências                                 |                                    |                                                                                                    |                                 |  |  |  |  |  |  |
| chuchelas                                 |                                    |                                                                                                    |                                 |  |  |  |  |  |  |
| icidentes de Ofi                          | icio: "@ Instaurar Incidente de    | Ofício (Término de Pena) expirado em 12/05/2016                                                                                    |                                 |  |  |  |  |  |  |
| Conclu                                    | são: Aguardando assinatura do      | Juiz                                                                                                    |                                 |  |  |  |  |  |  |
|                                           |                                    |                                                                                                    |                                 |  |  |  |  |  |  |
| Lembrete A                                | tivo                               |                                                                                                    |                                 |  |  |  |  |  |  |
| embrete: 🥒 en                             | n LC - Término, ativado em 16/(    | 4/2016, criado por MONICA AMON DA CUNHA DOS SANTOS (MONICACUNHA)                                                                   | ↓ Desativar                     |  |  |  |  |  |  |
|                                           |                                    |                                                                                                    |                                 |  |  |  |  |  |  |
|                                           |                                    | Pedido Incidental Juntar Documento                                                                                                 | Peticionar Voltar               |  |  |  |  |  |  |
|                                           |                                    |                                                                                                    |                                 |  |  |  |  |  |  |
| Jados da Execuça                          | io Partes Movime                   | ntações Processos Criminais (1) Eventos (1) Incidentes Concedidos (3) Incidentes Nao-Concedidos (0) Incide                         | es Pendentes (0)                |  |  |  |  |  |  |
| Realçar Movime                            | entos de: 🔝 Magistrado 👘 🔛         | ervidor 🔄 Advogado 👘 Promotor 👘 Procurador 👘 Outros 👘 Audiência                                                                    |                                 |  |  |  |  |  |  |
| Ocultar Mov                               | imentos: 📄 Inválidos 📄             | em Arquivo 📄 Hab. Provisória                                                                                                    |                                 |  |  |  |  |  |  |
|                                           |                                    |                                                                                                    |                                 |  |  |  |  |  |  |
| Seq.                                      | Data 🔻                             | Evento                                                                                                    | Movimentado Por                 |  |  |  |  |  |  |
| 85 0                                      | 19/02/2017 15:18:48                | LUSOS PARA DECISÃO                                                                                                    | MONICA                          |  |  |  |  |  |  |
| 00 0                                      | Response                           | vel: Rafael Estrela Nóbrega                                                                                                    | Inalista Judiciário             |  |  |  |  |  |  |
| 84 0                                      | 9/02/2017 14:56:53                 | ADOS OS AUTOS                                                                                                    | SISTEMA PROJUDI                 |  |  |  |  |  |  |
|                                           | Recebido                           | do(a) MINISTÉRIO PÚBLICO                                                                                                    |                                 |  |  |  |  |  |  |
|                                           | Recebido                           | do(a) MINISTÉRIO PÚBLICO                                                                                                    | DANIELLE                        |  |  |  |  |  |  |
|                                           | 9/02/2017 14:56:53 .4 JUNT         | do(a) MINISTÉRIO PÚBLICO<br>NDA DE MANIFESTAÇÃO                                                                                    | DANIELLE<br>Fromotor de Justiça |  |  |  |  |  |  |

Figura 3 – Aba Movimentações.

Na tela **Movimentação - Processo**, clique no botão **Movimentar a Partir Desta Movimentação**, para iniciar a expedição do benefício.

| Início Processos Intimaçã | ões Decurso de Prazo An | álise de Juntadas Audiências Cumprimentos M | nutas Relatórios/Estatísticas Cadastro Outros |                                              |                        |                 |                 |        |
|---------------------------|-------------------------|---------------------------------------------|-----------------------------------------------|----------------------------------------------|------------------------|-----------------|-----------------|--------|
| :: Usuário:               | alista Judicián         | ia) Atuação: Vara de Execuções Penais - 0   | artório de Réu Preso e Cartório de Livrame    | nto Condicional Data: 16/02/2017 10:35 Expin | em: 60 min             | Q RG Q Processo | 🦨 Histórico     | X Sair |
|                           |                         |                                             |                                               |                                              |                        |                 |                 |        |
| Movimentaç                | ção - Processo          | 2013.8.19.00                                | D1 ☆                                          |                                              | _                      |                 |                 |        |
| Data: 0                   | 09/02/2017 15:18        | Movimentado Por: MONICA                     |                                               |                                              |                        |                 |                 |        |
| Movimentação:             | CONCLUSOS PARA DEC      | IISÃO                                       |                                               |                                              |                        |                 |                 |        |
| F                         | Responsável: Rafael I   |                                             |                                               |                                              |                        |                 |                 |        |
| Documentos:               |                         |                                             |                                               |                                              |                        |                 |                 |        |
|                           |                         | Descrição                                   |                                               | Assinado Por                                 | Arquivo                |                 | Nível de Sigila |        |
|                           | Nenhum registro en      | contrado                                    |                                               |                                              |                        |                 |                 |        |
|                           | Adicionar Documento     |                                             |                                               |                                              |                        |                 |                 |        |
| L                         |                         |                                             |                                               |                                              |                        |                 |                 |        |
|                           |                         |                                             |                                               | Movimentar a Partir Desta Movimentară        | Invalidar Movimentação |                 | Voltar          |        |
|                           |                         |                                             |                                               |                                              |                        |                 | - ondi          |        |
|                           |                         |                                             |                                               |                                              |                        |                 |                 |        |

Figura 4 – Botão Movimentar a Partir Desta Movimentação.

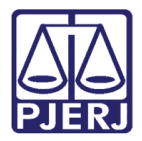

No menu **Ações**, clique em **Ordenar Cumprimentos**. Neste exemplo, iremos ordenar um Alvará de Soltura.

| Início Processos Intimações Decurso de P | razo Análise de Juntadas Audiências Cumprime | ntos Minutas Relatórios/Estatísticas Cadastro Outros        |                                                 |                                      |
|------------------------------------------|----------------------------------------------|-------------------------------------------------------------|-------------------------------------------------|--------------------------------------|
| :: Usuário: Analista                     | Judiciária) Atuação: Vara de Execuções Pe    | nais - Cartório de Réu Preso e Cartório de Livramento Condi | cional Data: 16/02/2017 10:36 Expira em: 60 min | 🔍 RG 🔍 Processo 🦪 Histórico 🗙 Sair 📥 |
|                                          | 2212.2.10.00                                 |                                                             |                                                 |                                      |
| Movimentar Processo                      | .2013.8.19.00                                | 01 😚                                                        |                                                 |                                      |
| Data: 09/02/2017 15                      | :18                                          | Movimentado Por: MONICA                                     | : (Analista Judiciário)                         |                                      |
| Movimentação: CONCLUSOS P                | ARA DECISÃO                                  |                                                             |                                                 |                                      |
| Responsável: F                           | tafael                                       |                                                             |                                                 |                                      |
| Incidentes: 🎤 Visualizar/G               | Gerenciar Incidentes (clique para abrir em e | utra aba)                                                   |                                                 |                                      |
| 🗄 Petição 🢷 Atualizar                    |                                              |                                                             |                                                 |                                      |
|                                          |                                              |                                                             |                                                 |                                      |
|                                          |                                              |                                                             |                                                 | Voltar para o Processo               |
| Acõec                                    | Pendências                                   |                                                             |                                                 |                                      |
| Ações                                    |                                              |                                                             |                                                 |                                      |
| ~ Intimar Partes                         | Incidentes de Oficio: "//                    | nstaurar Incidente de Oficio (Término de Pena) expirado em  | 12/05/2016                                      |                                      |
| Notificar Partes                         | Conclusão: Agu                               | ardando assinatura do Juiz                                  |                                                 | E                                    |
| & Ordenar Cumprimentor                   | -                                            |                                                             |                                                 |                                      |
| Ordenar Carta Precatória Eletri          | nica Movimentações                           | Realizadas                                                  |                                                 |                                      |
| Enviar Concluso (*)                      | Data                                         |                                                             | Evento                                          |                                      |
| "₽ Realizar Remessa (*)                  | Nenhum registro encontr                      | ado                                                         |                                                 |                                      |
| 🦯 Autos-ao-Tribunal de Justiga           |                                              |                                                             |                                                 |                                      |
| (Envio Não Eletrônico)                   |                                              |                                                             |                                                 |                                      |
|                                          |                                              |                                                             |                                                 |                                      |
|                                          |                                              |                                                             |                                                 |                                      |
| Outras Ações                             |                                              |                                                             |                                                 |                                      |
| Interromper Prazo                        |                                              |                                                             |                                                 |                                      |
| ~ Suspender Processo                     |                                              |                                                             |                                                 |                                      |
| " Transitar em Julgado (*)               |                                              |                                                             |                                                 |                                      |
| Arquivar Processo (*)                    |                                              |                                                             |                                                 |                                      |
| "& Apensar                               |                                              |                                                             |                                                 |                                      |
|                                          |                                              |                                                             |                                                 |                                      |

#### Figura 5 – Ordenar Cumprimentos.

Na tela **Ordenar Cumprimentos**, no campo **Tipo de Cumprimento** escolha um benefício a ser ordenado, neste exemplo utilizaremos a opção "BENEFÍCIO-ALVARÁ DE SOLTURA". Preencha todos os campos que tem a obrigatoriedade indicada com \*, e os opcionais que achar necessário.

O campo Seleção de Peças deverá apresentar somente os mandados de prisão com status da peça "Cumprido" do RJI consultado. Caso não seja apresentada nenhuma peça no campo Seleção de Peças, não será permitida a ordenação do benefício.

|                                      | Maz                             | simizar 🗙 Fechar |
|--------------------------------------|---------------------------------|------------------|
| AF                                   |                                 |                  |
| Ordenar Cumprimentos                 |                                 |                  |
|                                      | * Informações obrigatórias      |                  |
| * RG:                                | 012                             |                  |
| * Tipo de Cumprimento:               |                                 |                  |
| * Assinado Por Juiz Eletronicamente: | © Sim ─ Não                     |                  |
| * Juiz que irá Assinar:              | MARCELA                         |                  |
| Referente a(s) parte(s):             | (Ator) Estado do Rio de Janeiro |                  |
|                                      | 🕼 (Réu) Maria                   |                  |
| * Urgente:                           | Sim 💿 Não                       |                  |
| * Motivo:                            | Selecione uma opção 👻           |                  |
| * Seleção de Peças:                  | Número da Peça                  |                  |
|                                      | Nenhum registro encontrado      |                  |
|                                      |                                 |                  |
|                                      | Ordenar                         | Cancelar         |
|                                      |                                 | Carricelar       |
|                                      |                                 |                  |
|                                      |                                 |                  |
|                                      |                                 |                  |
|                                      |                                 |                  |

Ao finalizar o preenchimento, clique no botão Ordenar.

Figura 6 – Tela Ordenar Cumprimentos.

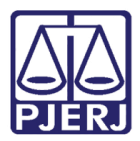

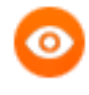

**OBSERVAÇÃO:** Quando existir mais de uma peça que possa ser selecionada para lançamento do benefício, e já exista uma ordem de cumprimento para uma delas, sem que a mesma tenha sido assinada, ao ordenar outro benefício do mesmo tipo, o sistema deverá esmaecer o número da peça ordenada anteriormente.

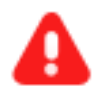

ATENÇÃO: O benefício de Livramento Condicional será ordenado com as mesmas regras citadas acima para Alvará de Soltura.

Quanto ao benefício de Ordem de Liberação, o campo **Seleção de Peças** apresentará somente os mandados de internação com status da peça "Pendente de Cumprimento" do RJI consultado.

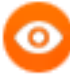

OBSERVAÇÃO: Quando no processo existir uma movimentação de: Expedição de Benefício – Alvará de Soltura ou, Expedição de Benefício – Livramento Condicional ou, Expedição de Benefício – Ordem de Liberação ou, Expedição de Benefício – Desinternação ou, Todos os processos criminais extintos ou, Incidente Concedido de Livramento Condicional ou, Incidente Concedido de Fixação/ Harmonização/ Alteração de Regime com o regime aberto com o campo motivo Prisão Domiciliar, deverá habilitar ao ordenar qualquer benefício que tenha comunicação com o CNJ um Check Box de "Sem comunicação ao BNMP" e não deverá aparecer peças no campo **Seleção de Peças**.

|                                      | * Informações obrigatórias            |               |          |          |
|--------------------------------------|---------------------------------------|---------------|----------|----------|
| * RG:                                | 009                                   |               |          |          |
| * Tipo de Cumprimento:               | · · · · · · · · · · · · · · · · · · · |               | <b>-</b> |          |
| * Assinado Por Juiz Eletronicamente: | 💿 Sim 💿 Não                           |               |          |          |
| * Juiz que irá Assinar:              | GUILHERME                             | (Titular) 🚽   |          |          |
| Referente a(s) parte(s):             | 📄 (Ator) Estado do Rio de Janeiro     |               |          |          |
|                                      | 📝 (Réu) Carlos Henrique               |               |          |          |
| * Urgente:                           | 🔘 Sim 💿 Não                           |               |          |          |
| * Motivo:                            | Selecione uma opção 🚽                 |               |          |          |
| * Seleção de Peças:                  | 🔲 Núme                                | ro da Peça    |          |          |
|                                      | Nenhum regist                         | ro encontrado |          |          |
|                                      | 📄 Sem comunicação ao BNMP             |               |          |          |
|                                      |                                       |               |          |          |
|                                      |                                       |               | Ordenar  | Cancelar |

Figura 7 – Sem comunicação ao BNMP.

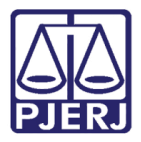

Após a ordenação do benefício, através da tela **Ordenar Cumprimentos**, os demais procedimentos devem ser realizados da mesma forma que eram feitos anteriormente.

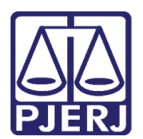

### 3. Histórico de Versões

| Versão | Data       | Descrição da alteração         | Responsável         |
|--------|------------|--------------------------------|---------------------|
| 1.0    | 28/05/2018 | Elaboração da dica.            | Marcela Borges Maia |
|        |            | BNMP 2.0 - REQ2018.0045547     |                     |
| 1.1    | 25/07/2018 | REQ2018.0088087 - OBSERVAÇÃO - | Marcela Borges Maia |
|        |            | Check Box "Sem comunicação ao  |                     |
|        |            | BNMP".                         |                     |
|        |            |                                |                     |